# Vulnhub靶机渗透之Me and My Girlfriend

# 原创

# -0

安全 专栏收录该内容

21 篇文章 16 订阅

订阅专栏

本专栏是笔者的网络安全学习笔记,一面分享,同时作为笔记

# 前文链接

- 1. WAMP/DVWA/sqli-labs 搭建
- 2. burpsuite工具抓包及Intruder暴力破解的使用
- 3. 目录扫描,请求重发,漏洞扫描等工具的使用
- 4. 网站信息收集及nmap的下载使用
- 5. SQL注入(1)——了解成因和手工注入方法
- 6. SQL注入(2)——各种注入
- 7. SQL注入(3)——SQLMAP
- 8. SQL注入(4)——实战SQL注入拿webshell

# 介绍

Vulnhub它是一个提供各种漏洞环境的平台,官方链接:https://www.vulnhub.com/

### Me and My Girlfriend

描述

描述: 这个虚拟机告诉我们有一对恋人,爱丽丝和鲍勃,这对夫妇原本非常浪漫,但自从爱丽丝在一家私人公司"Ceban Corp"工作后,爱 丽丝对鲍勃的态度发生了一些变化是"隐藏的",Bob 请求您帮助获取 Alice 隐藏的内容并获得对公司的完全访问权限!

这个靶场有两个flag,我们要对靶场进行渗透并获取flag

## 安装

### 下载地址https://www.vulnhub.com/entry/me-and-my-girlfriend-1,409/ 在这里选择下载镜像文件

| Download                                                                                                    | Back to the Top              |
|----------------------------------------------------------------------------------------------------|------------------------------|
| Please remember that VulnHub is a free community resource so we are unable to check the machines that are provided to us. Before you download, please read our with the dangers of running unknown VMs and our suggestions for "protecting yourself and your network. If you understand the risks, please download! | FAQs sections dealing        |
| Me-and-My-Girlfriend-1.ova (Size: 693 MB)                                                                                                    |                              |
| Download: https://drive.google.com/file/d/15QiLTp5tsvwkjIMYjY4zJSyMVbuIU8jc/view                                                                                                    |                              |
| Download (Mirror): https://download.vulnhub.com/meandmygirlfriend/Me-and-My-Girlfriend-1.ova                                                                                                    |                              |
| Download (Torrent): https://download.vulnhub.com/meandmygirlfriend/Me-and-My-Girlfriend-1.ova.torrent (U Magnet)                                                                                                    |                              |
|                                                                                                    | tps://blog.csdn.net/realmels |
|                                                                                                    |                              |

下载好之后有一个 .ova 文件

🐼 Me-and-My-Girlfriend-1.ova

打开VM虚拟机,文件->打开->选择ova文件导入

| ð | VMware | Workstation |
|---|--------|-------------|
| _ |        |             |

| 文作      | ‡(F)   | 编辑(E)    | 查看(V)       | 虚拟机(M) | 选项卡( |
|---------|--------|----------|-------------|--------|------|
| (       | 新建虚拟机( |          | 几(N) Ctrl+N |        | T V  |
| <b></b> | 新建     | ≹窗口(W)   |             |        | EQ A |
|         | 打开     | Ŧ(O)     |             | Ctrl+O |      |
|         | 扫描     | 苗虚拟机(S)  |             |        |      |
|         | 关闭     | 司选项卡(C)  |             | Ctrl+W |      |
|         | 连接     | 妾服务器(S)  |             | Ctrl+L |      |
| 5       | 虚拟     | 以化物理机    | (P)         |        |      |
|         | 导出     | 出为 OVF(E | )           |        |      |
| ₫       | 映      | 寸虚拟磁盘(   | (M)         |        |      |
|         | 退出(X)  |          |             |        |      |
| _       |        |          |             |        |      |

当弹出如下窗口时,点击重试

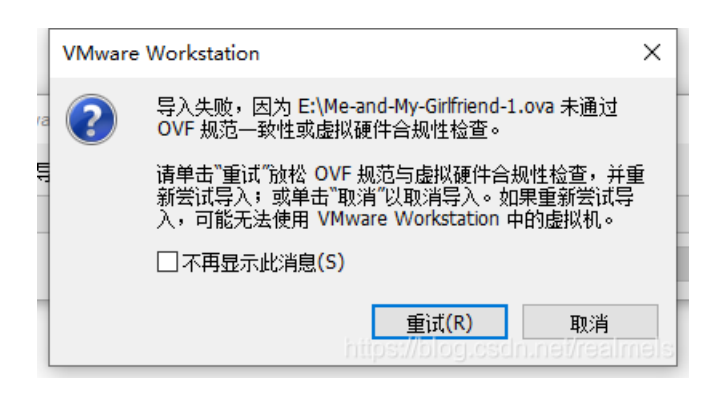

打开虚拟机设置,将网络设为NAT模式,这样靶机和kali在同一网段下

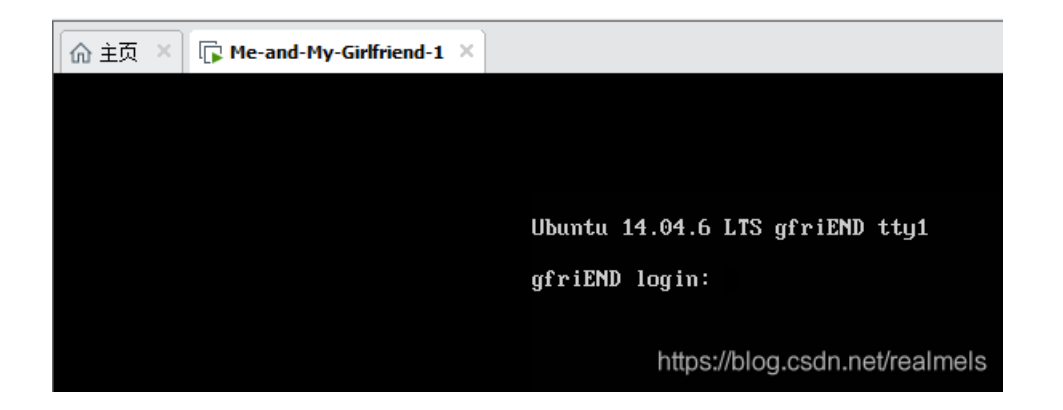

## 信息收集

无论对什么进行渗透,都要先进行信息收集。

由于靶机和kali在同一网段,打开kali,通过nmap进行主机发现

首先查看kali的IP地址

ip a

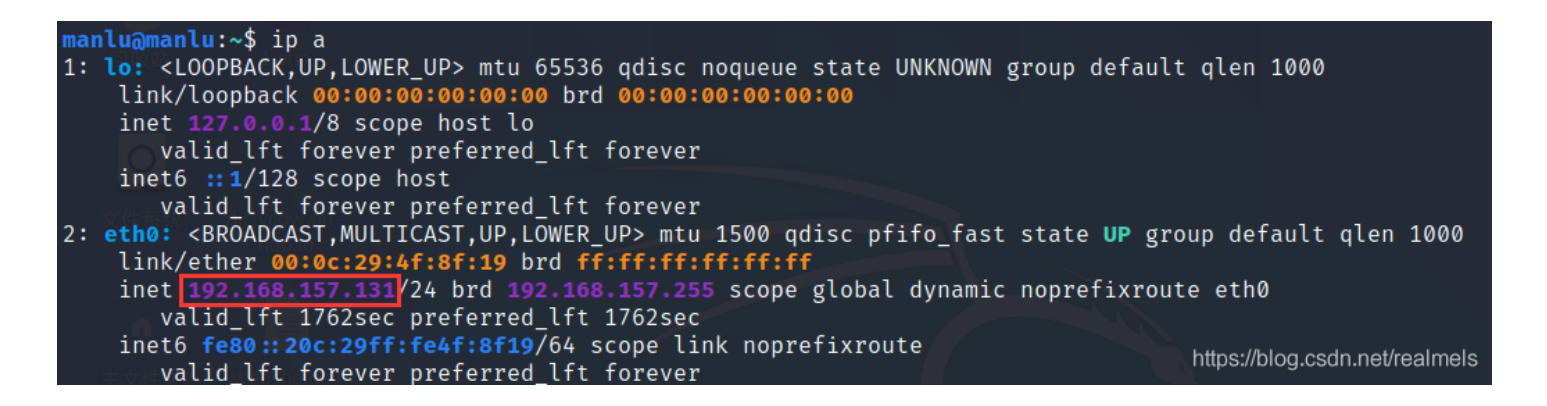

kali的ip是192.168.157.131, 接下来用nmap扫描网段

nmap -sn 192.168.157.0/24

manlu@manlu:~\$ nmap -sn 192.168.157.0/24 Starting Nmap 7.80 ( https://nmap.org ) at 2021-06-28 15:07 CST Nmap scan report for 192.168.157.1 Host is up (0.0012s latency). Nmap scan report for 192.168.157.2 Host is up (0.00048s latency). Nmap scan report for 192.168.157.130 Host is up (0.0040s latency). Nmap scan report for 192.168.157.131 Host is up (0.00058s latency). Nmap done: 256 IP addresses (4 hosts up) scanned in 2.81 seconds

感觉这个192.168.157.130比较可以,怀疑是靶机ip

对ip进行端口扫描

nanlu@manlu:~\$ nmap -A 192.168.157.130 Starting Nmap 7.80 ( https://nmap.org ) at 2021-06-28 15:09 CST Nmap scan report for 192.168.157.130 Host is up (0.0017s latency). Not shown: 998 closed ports PORT STATE SERVICE VERSION 22/tcp open ssh OpenSSH 6.6.1p1 Ubuntu 2ubuntu2.13 (Ubuntu Linux; protocol 2.0) ssh-hostkey: 1024 57:e1:56:58:46:04:33:56:3d:c3:4b:a7:93:ee:23:16 (DSA) 2048 3b:26:4d:e4:a0:3b:f8:75:d9:6e:15:55:82:8c:71:97 (RSA) 256 8f:48:97:9b:55:11:5b:f1:6c:1d:b3:4a:bc:36:bd:b0 (ECDSA) 256 d0:c3:02:a1:c4:c2:a8:ac:3b:84:ae:8f:e5:79:66:76 (ED25519) 80/tcp\_open\_\_http\_\_\_\_ Apache httpd 2.4.7 ((Ubuntu)) \_http-server-header: Apache/2.4.7 (Ubuntu) \_http-title: Site doesn't have a title (text/html). Service Info: OS: Linux; CPE: cpe:/o:linux:linux\_kernel Service detection performed. Please report any incorrect results at https://nmap.org/submit/ . https://blog.csdn.net/realmels Nmap done: 1 IP address (1 host up) scanned in 6.71 seconds

开放了22(ssh)和80(http)端口,应该是个网站服务器。

### **Web**安全

浏览器访问

| С | 写文章-(           | CSDN博得 | 督        | ×      | 0   | 192.168.157.130 | × | + |
|---|-----------------|--------|----------|--------|-----|-----------------|---|---|
| ← | $\rightarrow$ C |        | 不安全   19 | 2.168. | 157 | 7.130           |   |   |

Who are you? Hacker? Sorry This Site Can Only Be Accessed local!

提示我们要本地访问,按下F12查看源代码可以看到要我们指定x-forwarded-for

"Who are you? Hacker? Sorry This Site Can Only Be Accessed local!" <!-- Maybe you can search how to use x-forwarded-for --> == \$0

X-Forwarded-For(XFF)是用来识别通过HTTP代理或负载均衡方式连接到Web服务器的客户端最原始的IP地址的HTTP请求头字段。 摘自: 百度百科

通过指定xff来确定访问者的ip地址。

在这里使用一款浏览器插件来指定xff Header Editor可以指定浏览器的请求头

下载地址 https://www.cnblogs.com/niuben/p/13386863.html

链接: https://pan.baidu.com/s/1bvK2O6AGb9XZDiajhluVbA 提取码: 1zfj

下载之后将crx文件拖入拓展程序中,如图

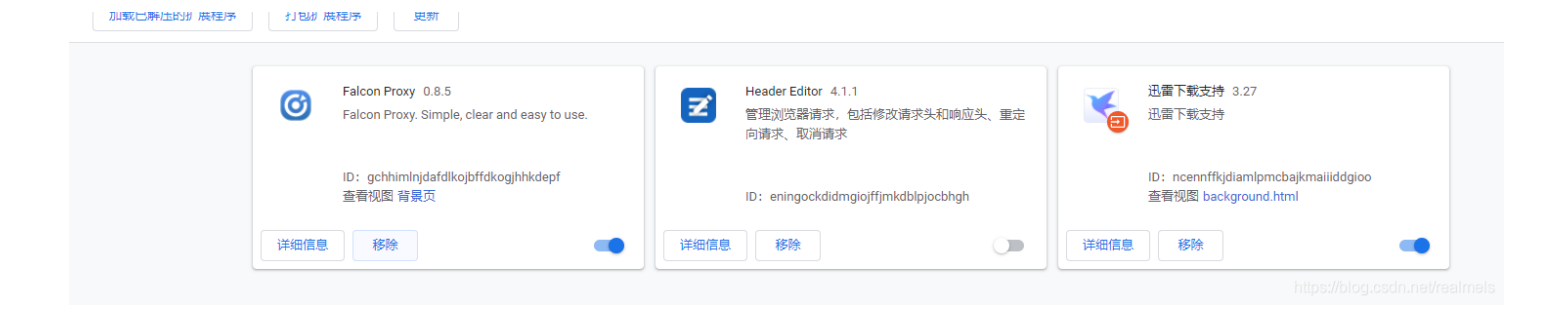

在工具栏中打开该工具,管理,点右下角的加号

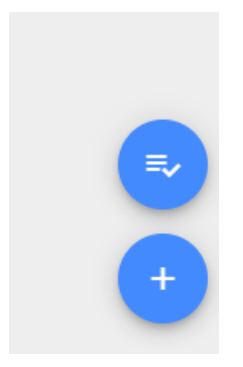

像我这样设置,保存

| 添加                      |                                        |
|-------------------------|----------------------------------------|
| <sup>名称</sup><br>123    |                                        |
| 规则类型                    | 🔘 阻止请求 🔘 重定向请求 💿 修改请求头 🔘 修改响应头 🔵 修改响应体 |
| 匹配类型                    | ● 全部 〇 正则表达式 〇 网址前缀 〇 域名 ○ 网址          |
| 执行类型                    | ◎ 常规 ○ 自定义函数                           |
| 头名称<br>x-forwarded-for  |                                        |
| <u>头内容</u><br>127.0.0.1 |                                        |

再次访问网站,得到以下页面

# Welcome To Ceban Corp

Inspiring The People To Great Again!

Home | Login | Register | About

注册一个账号用于登录

| Name    | manlu     |
|---------|-----------|
| Email [ | 123@123   |
| Userna  | ame manlu |
| Passwo  | ord       |
| Login   |           |

登录之后来到主页

← → C ▲ 不安全 | 192.168.157.130/index.php?page=dashboard&user\_id=12

# Welcome To Ceban Corp

Inspiring The People To Great Again!

Dashboard | Profile | Logout

## Wellcome Back!

Are you ready for Inspiring The People? Let's Do It!

https://blog.csdn.net/realmels

# 越权访问

在用户主页点击Profile,可以看到当前用户的账号密码

| Name manlu     |   |
|----------------|---|
| Username manlu |   |
| Password       | Ī |
| Change         | - |

在URL中有一个id参数,将id修改为其他的值,可以看到其他用户的账号密码

存在越权访问漏洞

当id=1时,得到用户eweuhtandingan,密码skuyatuh

| Name 🛛  | Eweuh Tandingan |                |  |  |  |  |
|---------|-----------------|----------------|--|--|--|--|
| Usernar | me              | eweuhtandingan |  |  |  |  |
| Passwo  | rd [            | skuyatuh       |  |  |  |  |
| Change  |                 |                |  |  |  |  |

补充一个浏览器安全的知识点,在浏览器中,不可浏览的Password密码框,用F12审查元素将这个input标签的type 从"password"改为"text",内容就可视了

<input type="password" name="password" id="password" value="skuyatuh">

<input type="text" name="password" id="password" value="skuyatuh"> ==

在这里也可以直接看value的值

### ssh爆破

在这里收集每个用户的账号密码,分别存储为uname.txt和passwd.txt

#### uname.txt

| eweuhtandingan |  |  |
|----------------|--|--|
| aingmaung      |  |  |
| sundatea       |  |  |
| sedihaingmah   |  |  |
| alice          |  |  |
| abdikasepak    |  |  |

#### passwd.txt

| abdikasepak |  |  |  |
|-------------|--|--|--|
| qwerty!!!   |  |  |  |
| indONEsia   |  |  |  |
| cedihhihihi |  |  |  |
| 4lic3       |  |  |  |
| dorrrrr     |  |  |  |

然后通过nmap进行ssh爆破

nmap -p 22 --script=ssh-brute --script-args userdb=uname.txt,passdb=passwd.txt 192.168.157.130

爆破成功,得到账号alice,密码4lic3

### Flag1

```
通过工具连接ssh
```

这边的话,我比较喜欢可视化的界面,用FinalShell工具连接ssh(为什么不用xshell,qiong)

这是它的官方网站,可自行下载http://www.hostbuf.com/

使用方法

### 打开软件finalshell,看起来使用swing写的

| _      |                |      |   |          |            |   |                |   |    |
|--------|----------------|------|---|----------|------------|---|----------------|---|----|
|        | 📕 FinalShell 3 | .9.2 |   |          |            |   |                | _ | ×  |
| J      | 同步状态 🌒         |      | B | 1 新标签页 × | +          |   |                |   | == |
| q      | IP -           | 复制   |   |          |            |   |                |   |    |
|        | 系统信息           |      |   |          |            |   |                |   |    |
|        | 运行 -           |      |   |          |            |   |                |   |    |
|        | 负载 -           |      |   |          | 快速连接       | 相 | !席 访问时间 ▼      |   |    |
| .1     | CPU 0%         |      |   |          | (All all a |   | N3. 031-3431-3 |   |    |
| ۳<br>U | 内存 0%          | 0/0  |   |          |            |   |                |   |    |
|        | 交换 0%          | 0/0  |   |          |            |   |                |   |    |
|        | 内存 CPU         | 命令   |   |          |            |   |                |   |    |

|--|

### 点击标签页旁边的按钮,进入连接管理

|   | FinalShell 3.9.2        |                | _        |         | ×      |
|---|-------------------------|----------------|----------|---------|--------|
| 2 | 同步状态 🏾                  | ▶ 1 新标签页 × +   |          |         | ==     |
| ŧ | IP - 复制<br>系统信息<br>运行 - |                |          |         |        |
|   | 负载 -                    | 快速连接 排序 访问时间 - |          |         |        |
|   | CPU 0%<br>内存 0% 0/0     |                |          |         |        |
|   | 交换 0% 0/0               |                |          |         |        |
|   | 内存 CPU 命令               |                |          |         |        |
|   |                         |                |          |         |        |
|   | <b>↑ ↓ ▼</b>            |                |          |         |        |
|   | 6B                      |                |          |         |        |
|   | 3B                      |                |          |         |        |
|   | 0ms                     |                |          |         |        |
| 5 | 0                       |                |          |         |        |
| Λ |                         |                |          |         |        |
|   | 路径   り用/大小              |                |          |         |        |
|   |                         |                |          |         |        |
|   | 激活/升级                   | https://b      | log.csdn | .net/re | almels |

| 실 连接管理器 |   | _ |      |
|---------|---|---|------|
|         | Q |   | 全部 ▼ |
|         |   |   |      |
|         |   |   |      |
|         |   |   |      |
|         |   |   |      |
|         |   |   |      |
|         |   |   |      |

点击左上角第一个按钮,选择ssh连接

| 실 连接管理器         |       | _ |               | ×                    |
|-----------------|-------|---|---------------|----------------------|
| r• =• 🗉 🗉       | Q 搜索  |   |               | 部 👻                  |
| SSH连接(Linux)    |       |   |               |                      |
| 远程桌面连接(Windows) |       |   |               |                      |
|                 |       |   |               |                      |
|                 |       |   |               |                      |
|                 |       |   |               |                      |
|                 |       |   |               |                      |
|                 |       |   |               |                      |
|                 |       |   |               |                      |
|                 |       |   |               | - Les e Le           |
|                 | 原た上田海 |   | Hevrea<br>FFH | : <del>m.r≈</del> co |

填写相应的内容,确定

| ▲ 新建连接                                                                   |                                                                     |                                                  |       | _     |      | ×   |
|--------------------------------------------------------------------------|---------------------------------------------------------------------|--------------------------------------------------|-------|-------|------|-----|
| <ul> <li>■ SSH连接</li> <li>● 终端</li> <li>● 代理服务器</li> <li>● 隧道</li> </ul> | 常规<br>名称:<br>主机:<br>备注:                                             | Me_and_My_Girlfriend<br>192.168.157.130          | 端口:   | 22    |      | 4   |
|                                                                          | 认证<br>方法:<br>用户名:<br>密码:<br>私钥:                                     | 密码 ▼<br>alice<br>*****                           |       | 浏览.   |      |     |
|                                                                          | <ul> <li>高级</li> <li>智能加速</li> <li>✓ 启用Exe</li> <li>关闭后开</li> </ul> | 惠 (加速海外服务器连接)<br>ec Channel(若连接上就被的<br>无法监控服务器信息 | 新开,请关 | 闭该项,比 | 比如跳林 | 反机) |

#### 双击连接即可进入

| FinalShell 3.9.2                                                    |                                                                                      | <u></u> | ×  |
|---------------------------------------------------------------------|--------------------------------------------------------------------------------------|---------|----|
| □ 同步状态 ●                                                            | • 1 Me_and_My_Girlfriend × +                                                         |         | == |
| •         IP - 复制             系统信息            运行 -             负载 - | 连接成功<br>Last login: Mon Jun 28 15:41:03 2021 from 192.168.157.1<br>alice@gfriEND:~\$ |         |    |

| CPU                                 | 0%                      |                  |    |                       |        |          |                |      |        |                      |       |
|-------------------------------------|-------------------------|------------------|----|-----------------------|--------|----------|----------------|------|--------|----------------------|-------|
| 内存                                  | 0% 0/0                  |                  |    |                       |        |          |                |      |        |                      |       |
| 交换                                  | 0% 0/0                  |                  |    |                       |        |          |                |      |        |                      |       |
| 内存                                  | F CPU 命令                |                  |    |                       |        |          |                |      |        |                      |       |
|                                     |                         |                  |    |                       |        |          |                |      |        |                      |       |
|                                     |                         |                  |    |                       |        |          |                |      |        |                      |       |
|                                     |                         |                  |    |                       |        |          |                |      |        |                      |       |
|                                     |                         |                  |    |                       |        |          |                |      |        |                      |       |
| <b>^</b>                            | <b>↓</b> ▼              |                  |    |                       |        |          |                |      |        |                      |       |
| 6B                                  |                         | 命令               | 渝入 |                       |        |          |                | [历史] | 选项 7 6 | 当 <b>B</b> Q         | ** 🗖  |
| -                                   |                         |                  |    | and the second second |        |          |                |      |        |                      |       |
| 3B                                  |                         |                  |    |                       |        |          |                |      |        |                      |       |
| (≣3B                                | <del> </del>            | 文件               | 命令 |                       |        |          |                |      |        |                      |       |
| 信<br>0ms<br>0                       | ;  本机                   | <b>文件</b><br>地址栏 | 命令 |                       |        |          |                |      | 历史 21  | ± ±                  |       |
| 信 3B<br>0ms<br>0<br>0               | 本机                      | <b>文件</b><br>地址栏 | 命令 |                       | → 供夕 ▲ | +/\      | 迷刑             | 修改时间 | 历史 📿 1 | 松島                   | 田白/田  |
| 信 3B<br>0ms<br>0<br>0<br>0          | ; 本机                    | <b>文件</b><br>地址栏 | 命令 |                       | 文件名 ▲  | <br>大小   | <del>类</del> 型 | 修改时间 | 历史 📿 1 | <b>よた</b><br>权限      | 用户/用/ |
| 信<br>0ms<br>0<br>0<br>0             | ; 本机                    | <b>文件</b><br>地址栏 | 命令 |                       | 文件名 ▲  | <br>大小   | 类型             | 修改时间 | 历史 🕄 1 | <b>よた</b><br>权限      | 用户/用/ |
| 信 3B<br>0ms<br>0<br>0<br>0          | : 本机<br>                | <b>文件</b><br>地址栏 | 命令 |                       | 文件名 ▲  | <br>大小   | 类型             | 修改时间 | 历史 📿 1 | <b>太소</b>            | 用户/用/ |
| 信<br>0ms<br>0<br>0<br>0             | 。    本机<br><br>≧ │可用/大小 | <b>文件</b><br>地址栏 | 命令 |                       | 文件名 ▲  | <br>大小   | 类型             | 修改时间 | 历史 📿 1 | ▼ <b>土 土</b><br>│ 权限 | 用户/用) |
| 信<br>0ms<br>0<br>0<br>0<br>1<br>路径  | 。    本机<br>2 │ 可用/大小    | <b>文件</b><br>地址栏 | 命令 |                       | 文件名 ▲  | <br>  大小 | 类型             | 修改时间 | 历史 🤃 1 | Ì <b>盐 土</b><br>│ 权限 | 用户/用) |
| 信<br>0ms<br>0<br>0<br>0<br>1.<br>路径 | 。    本机<br>፩ │ 可用/大小    | <b>文件</b><br>地址栏 | 命令 |                       | 文件名 ▲  | <br>大小   | 类型             | 修改时间 | 历史 🗘 1 | <b>之 1</b>           | 用户/用/ |

用pwd,whoami,ls判断当前权限

| pwd    |  |  |
|--------|--|--|
| whoami |  |  |
| ls -a  |  |  |

其中, ls 的参数-a指显示隐藏文件和文件夹

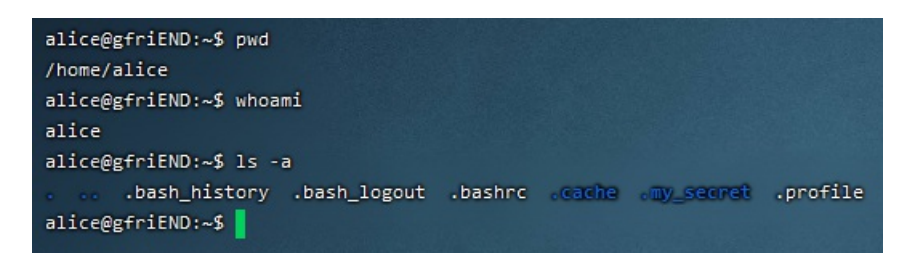

有一个文件夹叫做"**my\_secret**"(我的秘密) cd进去查看文件,发现flag1.txt 查看flag1的内容

#### cat flag1.txt

alice@gfriEND:~/.my\_secret\$ cat flag1.txt Greatttt my brother! You saw the Alice's note! Now you save the record information to give to bob! I know if it's given to him then Bob will be hurt but this is better than Bob cheated! Now your last job is get access to the root and read the flag ^\_^ Flag 1 : gfriEND{2f5f21b2af1b8c3e227bcf35544f8f09}

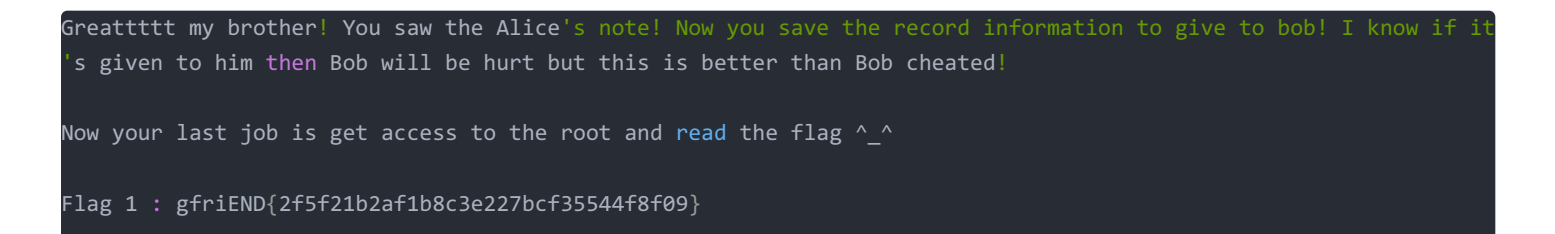

# 提权

文件告诉我们flag1并要我们取得root权限查看flag2

```
通过sudo查看当前用户可执行的与无法执行的指令
```

#### sudo -l

```
alice@gfriEND:~$ sudo -1
Matching Defaults entries for alice on gfriEND:
    env_reset, mail_badpass, secure_path=/usr/local/sbin\:/usr/local/bin\:/usr/sbin\:/usr/bin\:/sbin\:/sbin\:/shap/bin
User alice may run the following commands on gfriEND:
    (root) NOPASSWD: /usr/bin/php
```

#### 告诉我们可以使用php,尝试用php提权

参照大佬的博客https://blog.csdn.net/qq\_45924653/article/details/108466845

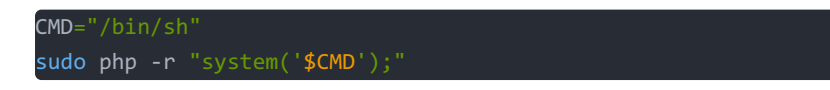

执行完毕后,输入whoami,发现此时已经是root了

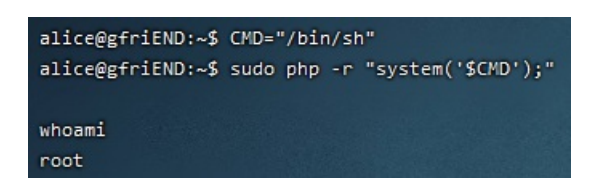

cd到root目录查看flag2

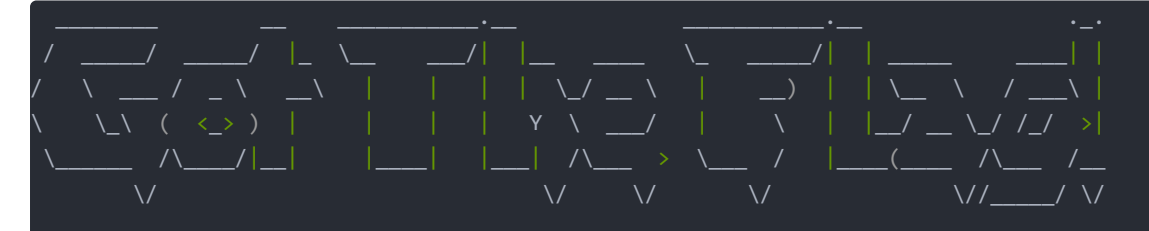

Yeaaahhhh!! You have successfully hacked this company server! I hope you who have just learned can get new knowl edge from here :) I really hope you guys give me feedback for this challenge whether you like it or not because it can be a reference for me to be even better! I hope this can continue :)

Contact me if you want to contribute / give me feedback / share your writeup! Twitter: @makegreatagain\_ Instagram: @aldodimas73

Thanks! Flag 2: gfriEND{56fbeef560930e77ff984b644fde66e7}